## Microsoft Office Outlook 2013

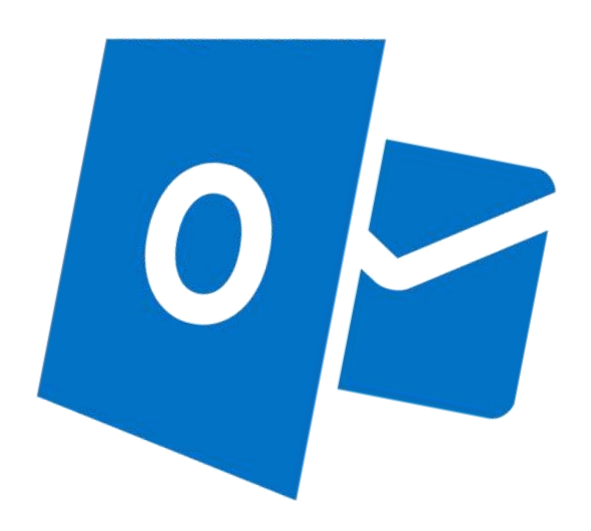

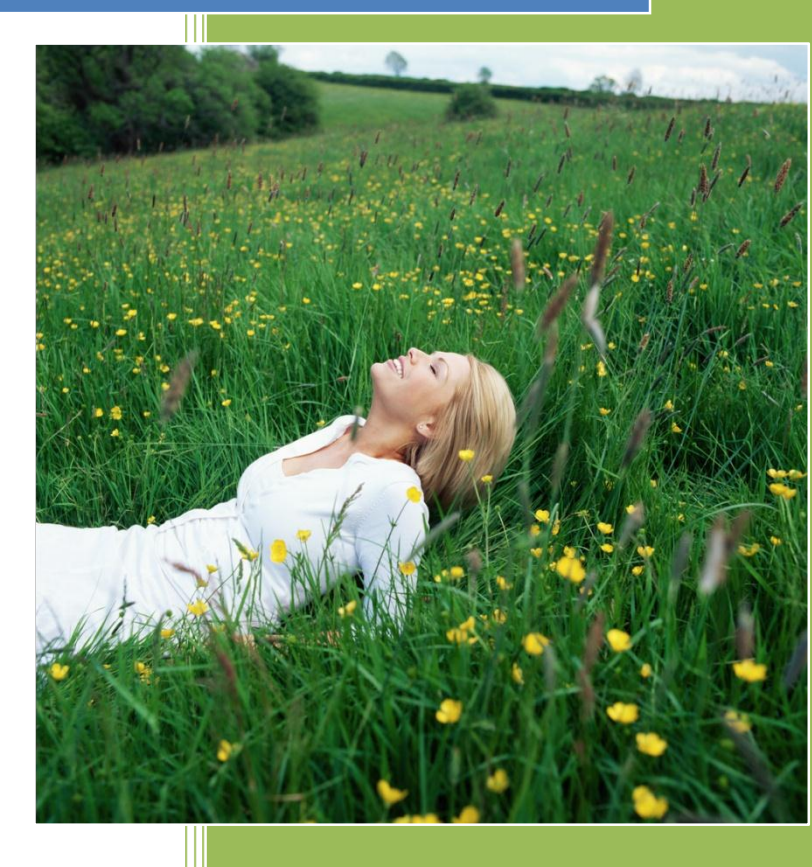

ปิยนุช เจียงแจ่มจิต piyanoot\_j@mail.rmutt.ac.th นักวิชาการคอมพิวเตอร์ สำนักวิทยบริการและเทคโนโลยีสารสนเทศ มหาวิทยาลัยเทคโนโลยีราชมงคลชัญบุรี

## การตั้งค่า Outlook 2013

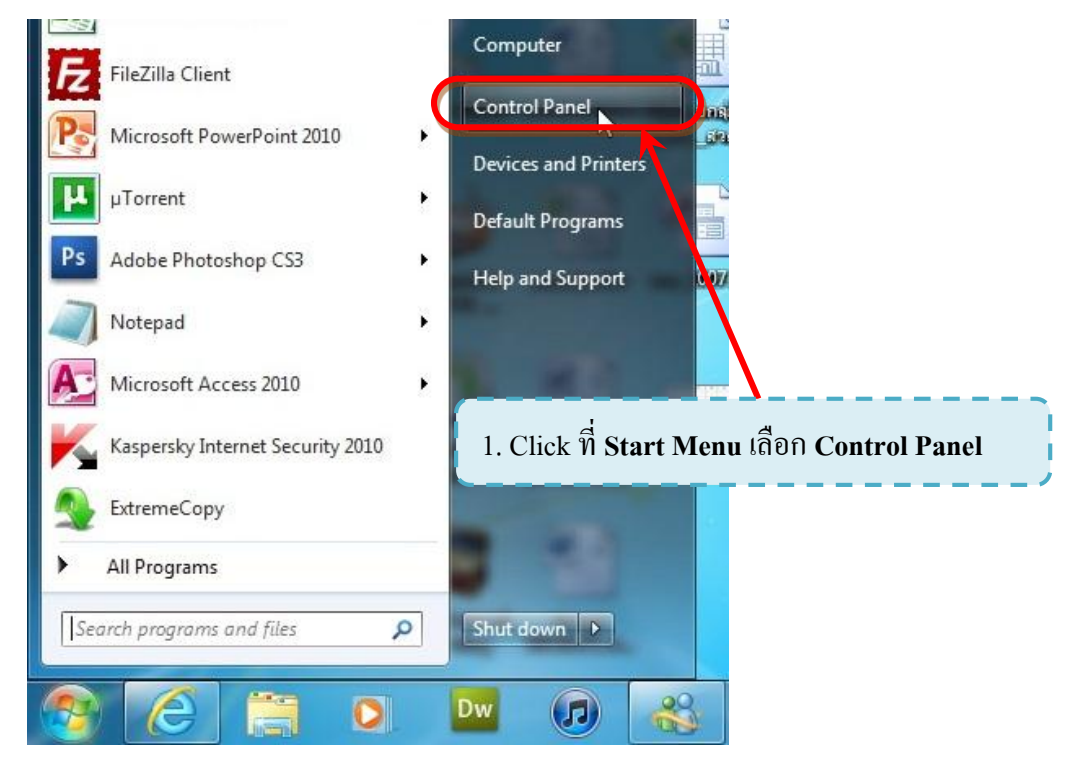

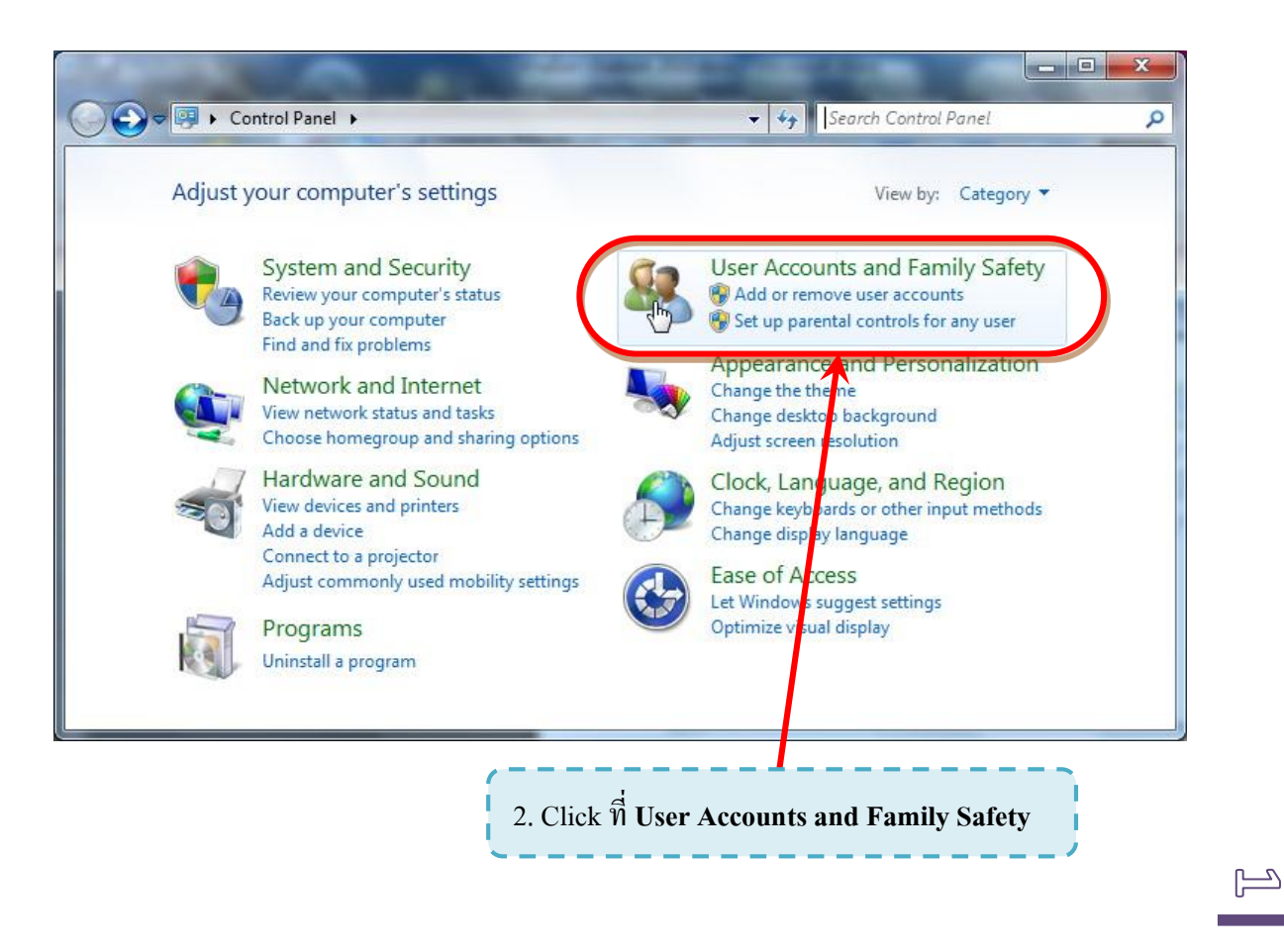

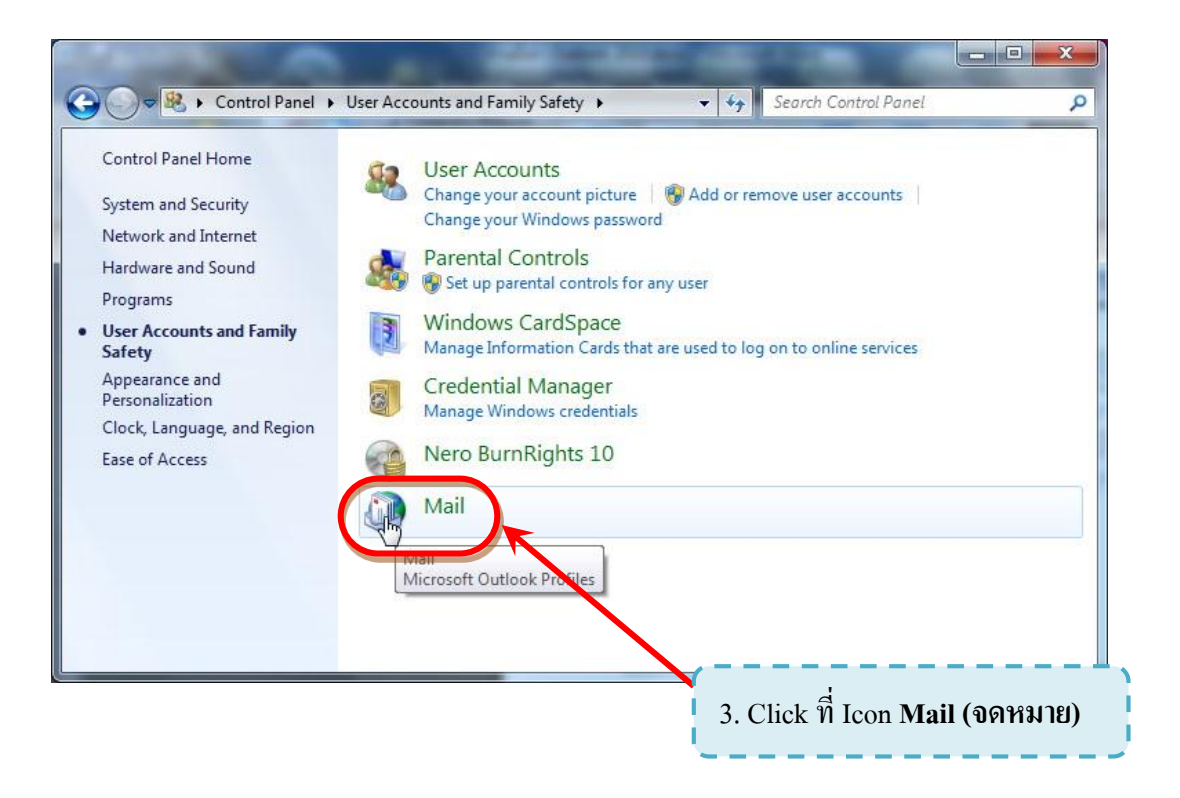

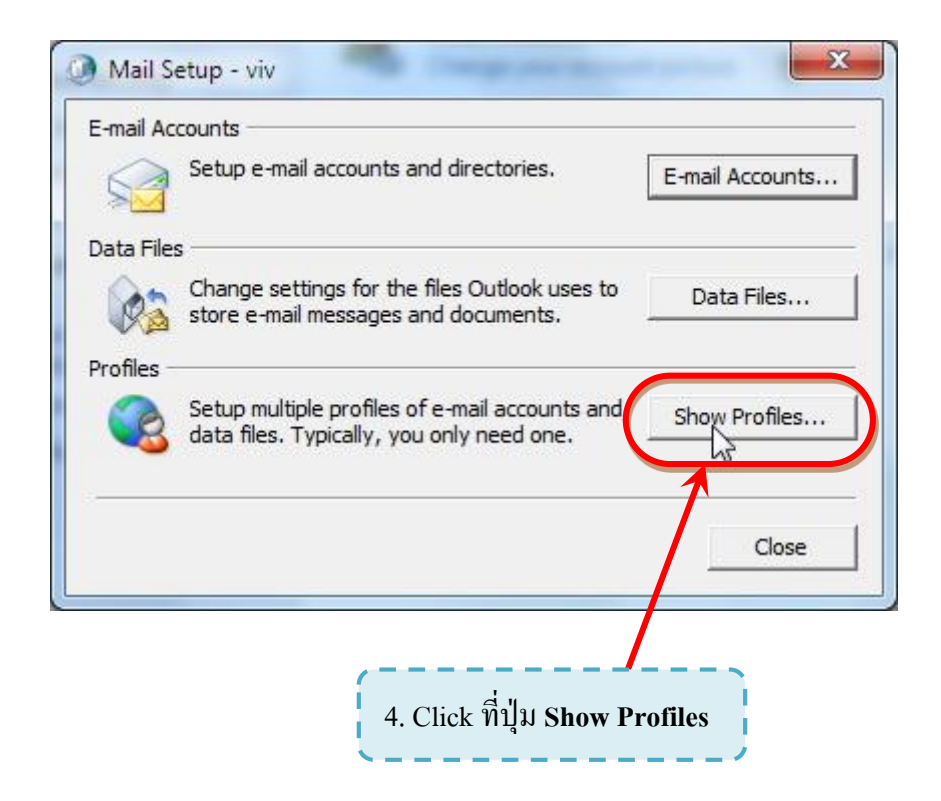

 $\bowtie$ 

| Mail                                                            |
|-----------------------------------------------------------------|
| General                                                         |
| The following profiles are set up on this computer:             |
|                                                                 |
|                                                                 |
| Add Remove Properties Copy                                      |
| When starting vicrosoft Office Outlook, use this profile:       |
| Always use this profile                                         |
|                                                                 |
| OK Cancel Apply                                                 |
|                                                                 |
| 5. จะปรากฏ Dialog Box ของ <b>Mail (จดหมาย)</b> ขึ้นมา ให้คลิก   |
| ที่ Add (เพิ่ม) เพื่อเพิ่ม Profile ส่วนตัวของคุณบนเครื่องที่ใช้ |
| งาน                                                             |
| ·/                                                              |

| New Profile                      | x                                          |
|----------------------------------|--------------------------------------------|
| Create New Profile               | OK                                         |
| Profile Name:                    | Cancel                                     |
| new                              |                                            |
|                                  |                                            |
| 6. กำหนดชื่อ Profile ส่วนตัว     | วของตนเอง แล้วกลิกปุ่ม <b>OK</b>           |
| <u>หมายเหตุ</u> ใช้ตัวอักษรภาษาอ | วังกฤษ (A-Z, a-z) และตัวเลข (0-9) เท่านั้น |

 $(\mathcal{W})$ 

| Add New Account                                                                                                    |                                                                                                    |      |
|----------------------------------------------------------------------------------------------------|----------------------------------------------------------------------------------------------------|------|
| Auto Account Setup<br>Connect to other server types.                                                                                                    | · · ·                                                                                                    |      |
| E-mail Account                                                                                                    |                                                                                                    |      |
| Your Name:                                                                                                    |                                                                                                    |      |
| Example: Ellen Adam                                                                                                    | 5                                                                                                    |      |
| E-mail Address:                                                                                                    | ,                                                                                                    |      |
| Password: 7. เลือกเพื่อกำหน                                                                                                    | งกล่า Server e-mail ด้วยตนเอง                                                                                                    |      |
| Retype Password -                                                                                                    | /our Internet service provider has given you.                                                                                                    |      |
|                                                                                                    |                                                                                                    |      |
| ) Text Messaging (SMS)                                                                                                    |                                                                                                    |      |
| Manually configure server settings or a                                                                                                    | additional server types                                                                                                    |      |
|                                                                                                    | < Back Next > Cancel                                                                                                    |      |
|                                                                                                    |                                                                                                    |      |
|                                                                                                    |                                                                                                    |      |
|                                                                                                    |                                                                                                    |      |
|                                                                                                    | y a d                                                                                                    |      |
|                                                                                                    | 8. จากนั้น คลิกที่ Next                                                                                                    |      |
|                                                                                                    | 8. จากนั้น คลิกที่ Next                                                                                                    |      |
| Add Account                                                                                                    | 8. จากนั้น คลิกที่ Next                                                                                                    |      |
| Add Account<br>Choose Service                                                                                                    | 8. จากนั้น คลิกที่ Next<br>区<br>米                                                                                                    |      |
| Add Account<br>Choose Service                                                                                                    | 8. จากนั้น คลิกที่ Next<br>区<br>送                                                                                                    |      |
| Add Account<br>Choose Service<br>Microsoft Exchange Server or co<br>Con to an Exchange account                                                                                                    | 8. จากนั้น คลิกที่ Next<br>เอง<br>mpatible service<br>t to access email, calendars, contacts, tasks, and voice mail                                                                                                    |      |
| Add Account<br>Choose Service<br>Microsoft Exchange Server or co<br>Conjust to an Exchange accoun<br>Outlook.com or Exchange Active<br>Conjust to a envice such as Outlook.com or Exchange Active                                                                                            | 8. จากนั้น คลิกที่ Next                                                                                                    |      |
| Add Account<br>Choose Service<br>Microsoft Exchange Server or co<br>Connect to an Exchange accoun<br>Outlook.com or Exchange Active<br>Connect to a service such as Out<br>POP or IMAP                                                                                                    | 8. จากนั้น คลิกที่ Next                                                                                                    |      |
| Add Account<br>Choose Service<br>Microsoft Exchange Server or co<br>Connect to an Exchange accoun<br>Outlook.com or Exchange Active<br>Connect to a service such as Out<br>POP or IMAP<br>Connect to a POP or IMAP email<br>Other                                                            | 8. จากนั้น คลิกที่ Next         Impatible service         It to access email, calendars, contacts, tasks, and voice mail         eSync compatible service         ttook.com to access email, calendars, contacts, and tasks         account                                                                                                    |      |
| Add Account<br>Choose Service<br>Microsoft Exchange Server or co<br>Connect to an Exchange accoun<br>Outlook.com or Exchange Active<br>Connect to a service such as Out<br>POP or IMAP<br>Connect to a POP or IMAP email<br>Other<br>Connect to a server type that is<br>Fax Mail Transport  | 8. จากนั้น คลิกที่ Next         Impatible service         It to access email, calendars, contacts, tasks, and voice mail         esync compatible service         ttook.com to access email, calendars, contacts, and tasks         account         isted below                                                                                                    |      |
| Add Account<br>Choose Service<br>Microsoft Exchange Server or co<br>Connect to an Exchange accoun<br>Outlook.com or Exchange Active<br>Connect to a service such as Out<br>POP or IMAP<br>Connect to a POP or IMAP email<br>Other<br>Connect to a server type that is<br>Fax Mail Transport  | 8. จากนั้น คลิกที่ Next<br>mpatible service<br>It to access email, calendars, contacts, tasks, and voice mail<br>esync compatible service<br>took.com to access email, calendars, contacts, and tasks<br>account<br>isted below<br>9. เลือก Microsoft Exchange Server or compatible service                                                                                                    | ervi |
| Add Account<br>Choose Service<br>Microsoft Exchange Server or co<br>Connect to an Exchange accoun<br>Outlook.com or Exchange Active<br>Connect to a provice such as Out<br>POP or IMAP<br>Connect to a POP or IMAP email<br>Other<br>Connect to a server type that ist<br>Fax Mail Transport | 8. จากนั้น คลิกที่ Next<br>mpatible service<br>It to access email, calendars, contacts, tasks, and voice mail<br>eSync compatible service<br>tlook.com to access email, calendars, contacts, and tasks<br>account<br>isted below<br>9. เลือก Microsoft Exchange Server or compatible service                                                                                                    | ervi |
| Add Account Choose Service   Microsoft Exchange Server or co Conject to an Exchange accoun Outlook.com or Exchange Active Connect to a revice such as Out POP or IMAP Connect to a POP or IMAP Connect to a server type that is Fax Mail Transport                                           | 8. จากนั้น คลิกที่ Next<br>ระสุ<br>mpatible service<br>It to access email, calendars, contacts, tasks, and voice mail<br>esync compatible service<br>tlook.com to access email, calendars, contacts, and tasks<br>account<br>isted below<br>9. เลือก Microsoft Exchange Server or compatible set                                                                                                    | ervi |
| Add Account Choose Service  Microsoft Exchange Server or co Contract to an Exchange accoun Outlook.com or Exchange Active Connect to a service such as Out POP or IMAP Connect to a POP or IMAP Connect to a server type that is Fax Mail Transport                                          | 8. จากนั้น คลิกที่ Next<br>มาย<br>mpatible service<br>It to access email, calendars, contacts, tasks, and voice mail<br>esync compatible service<br>took.com to access email, calendars, contacts, and tasks<br>account<br>Isted below<br>9. เลือก Microsoft Exchange Server or compatible set                                                                                                    | ervi |
| Add Account<br>Choose Service<br>Microsoft Exchange Server or co<br>Connect to an Exchange accoun<br>Outlook.com or Exchange Active<br>Connect to a POP or IMAP<br>Connect to a POP or IMAP email<br>Other<br>Connect to a server type that is<br>Fax Mail Transport                         | 8. จากนั้น คลิกที่ Next         Impatible service         It to access email, calendars, contacts, tasks, and voice mail         eSync compatible service         took.com to access email, calendars, contacts, and tasks         account         Isted below         9. เลือก Microsoft Exchange Server or compatible service         Isted below         Cancel                                                                                                    | ervi |
| Add Account Choose Service  Microsoft Exchange Server or co Connect to an Exchange accoun Outlook.com or Exchange Active Connect to a POP or IMAP Connect to a POP or IMAP Connect to a server type that is Fax Mail Transport                                                               | 8. จากนั้น คลิกที่ Next         Impatible service         tto access email, calendars, contacts, tasks, and voice mail         eSync compatible service         ttook.com to access email, calendars, contacts, and tasks         account         Isted below         9. เลือก Microsoft Exchange Server or compatible service         (Secondary Server)         (Secondary Server) | ervi |
| Add Account Choose Service  Microsoft Exchange Server or co Connect to an Exchange Active Connect to a service such as Out POP or IMAP Connect to a POP or IMAP Connect to a server type that is Fax Mail Transport                                                                          | 8. จากนั้น คลิกที่ Next                                                                                                    | ervi |

ปียนุช เจียงแจ่มจิต สำนักวิทยบริการและเทคโนโลยีสารสนเทศ มทร.ธัญบุรี

Ś

| Add Account Server Settings Enter the Microsoft Exchange Server settings for your account.                                                                                                    | <ul> <li>11. ในช่องของ Microsoft Exchange Server</li> <li>พิมพ์ ExchangeMail.rmutt.ac.th</li> </ul>                                                         |  |  |
|----------------------------------------------------------------------------------------------------|----------------------------------------------------------------------------------------------------|--|--|
| Server Settings<br>Server: ExchangeMail.rmutt.ac.th<br>User Name: chocomilk<br>Offline Settings<br>Vuse Cached Exchange Mode<br>Mail to keep offline:<br>12. ในช่อง User Name (ชื่อผู้ใช้)<br>พิมพ์ User Wifi (ชื่อผู้ใช้อินเทอร์เน็ต)<br>ของท่าน | Check Name         12 months         12 months         13. แล้วคลิกปุ่ม Check Name         (ตรวจสอบชื่อ)         More Settings         < Back Next > Cancel |  |  |

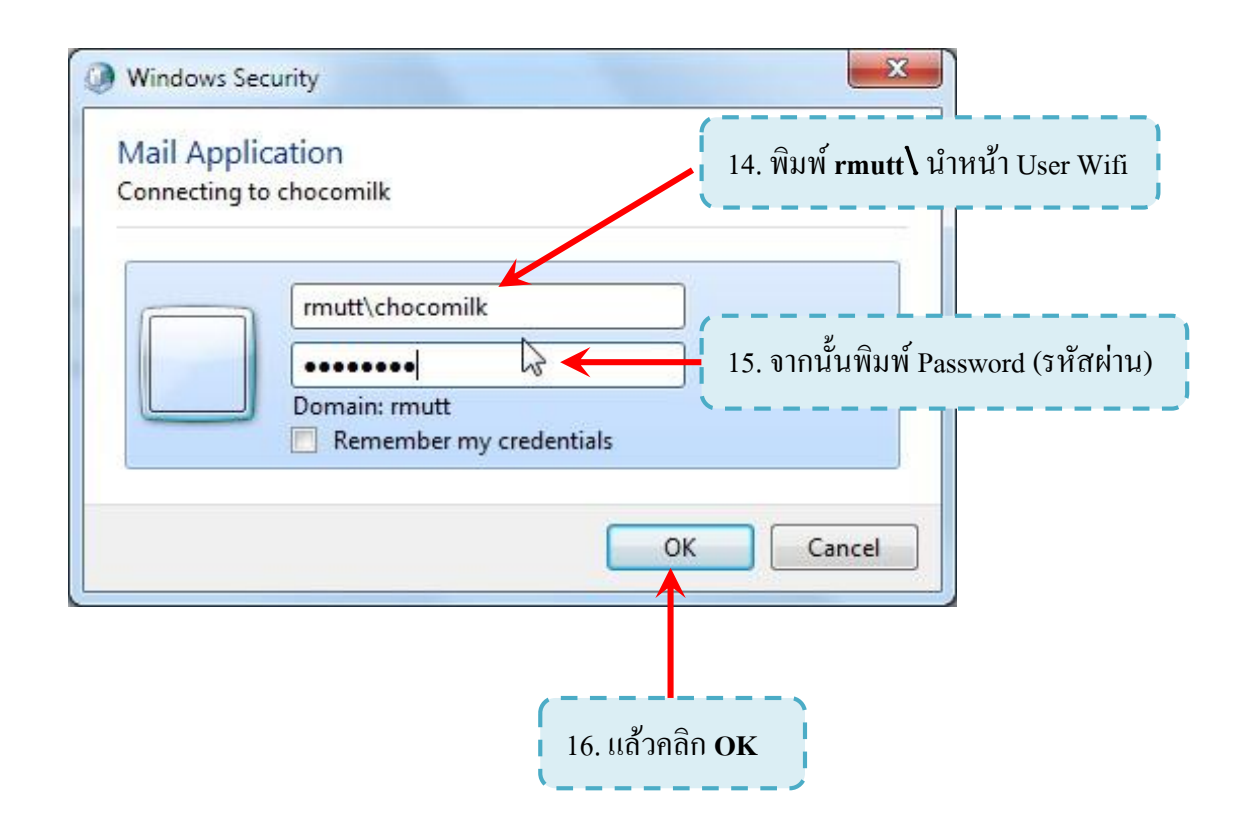

 $\mathbb{G}$ 

|                  | Add Account<br>Server Settings<br>Enter the Microsoft Exchange Server | ver settings for your account.   | E Contraction of the second second se |
|------------------|-----------------------------------------------------------------------|----------------------------------|----------------------------------------------------------------------------------------------------|
|                  | Server Settings                                                       |                                  |                                                                                                    |
|                  | Server:                                                               | ExchangeMail.rmutt.ac.th         | Charlellana                                                                                                    |
|                  | Offline Settings                                                      | <u>กกห่อ เขกงหลทสพ</u>           |                                                                                                    |
|                  | Use Cached Exchange Mode<br>Mail to keep of the:                      | 0                                | 12 months                                                                                                    |
| 17. หาก เ        | User Name และ Password ฏร                                             | เต้อง ในช่อง User Name จะ        | ·                                                                                                    |
| แสดง <u>ชื่อ</u> | <del>-นามสกุล</del> หรือ <u>e-Mail Add</u>                            | <u>ress</u> ตามที่ลงทะเบียนไว้ใน |                                                                                                    |
| າະນາ Ex          | change                                                                |                                  | More Settings                                                                                                    |
|                  |                                                                       | (                                | < Back Next > Cancel                                                                                                    |
|                  |                                                                       |                                  | ,                                                                                                    |
|                  |                                                                       |                                  | 18. คลิกที่ <b>Next</b>                                                                                                    |

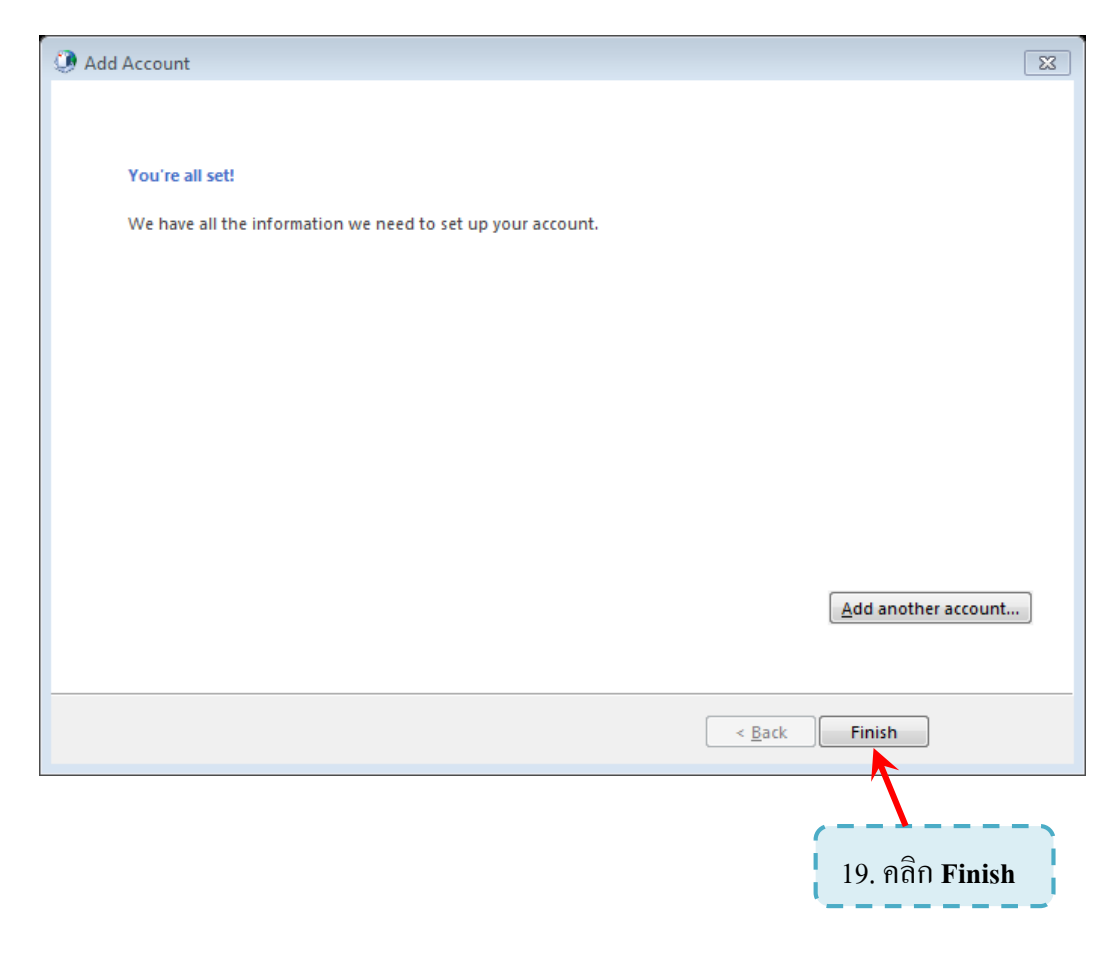

## 6

ปียนุช เจียงแจ่มจิต สำนักวิทยบริการและเทคโนโลยีสารสนเทศ มทร.ธัญบุรี

| General Compared The following profiles are set up on the                                                                                        | nis computer:                                                                                                    |
|----------------------------------------------------------------------------------------------------|----------------------------------------------------------------------------------------------------|
| Viv<br>Add Remove Properties<br>When starting Microsoft Office Outlook, use<br>Prompt for a profile to be used<br>Always use this profile<br>Viv | 20. กำหนดรูปแบบการเลือกใช้ Profile เมื่อเปิดโปรแกรม<br>- Prompt for a profile to be used คือสามารถเลือก Profile ใด้<br>- Always use this profile คือใช้ Profile ที่กำหนดเสมอ |
| <u>OK</u> <u>Cancel</u><br>21. คถิก <b>OK</b>                                                                                                    | Apply                                                                                                    |

 $\triangleleft$